## Desativa a proteção de todos os arquivos

Desativa a proteção de todos os arquivos.

1 Selecione o modo de reprodução.

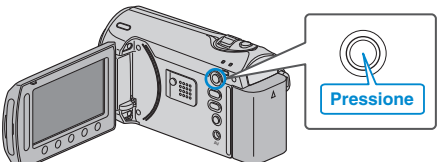

2 Selecione o modo vídeo ou foto.

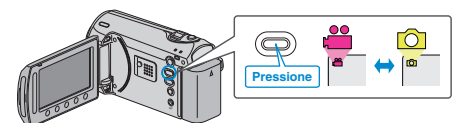

3 Pressione o botão 🗐 para exibir o menu.

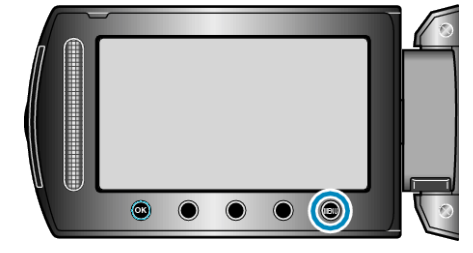

4 Selecione "EDIT" (Editar) e pressione .

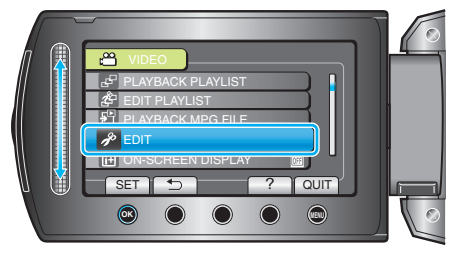

5 Selecione a opção "PROTECT/CANCEL" (Proteger / Cancelar) e pressione ⊛.

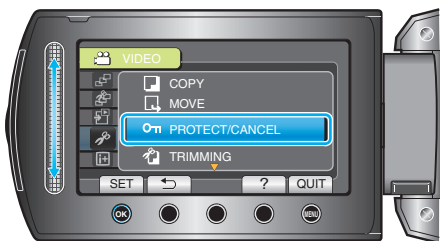

6 Selecione "CANCEL ALL" (Cancelar tudo) e pressione .

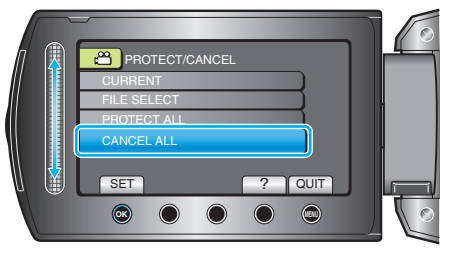

7 Selecione "YES" (Sim) e pressione @.

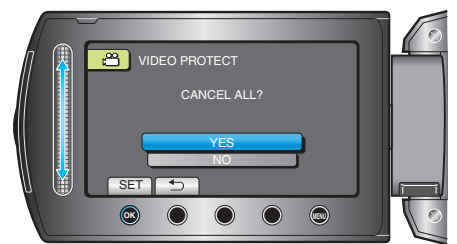

• Após o ajuste, pressione .